ASP1000Rご利用企業 eConsoliTaxご利用企業 ご担当者 各位

株式会社TKC

# TKC電子納税システム(e-TAX電子納税)を、5月7日(金)から提供開始します

法人電子申告システム(ASP1000R)又は連結納税システム(eConsoliTax)ご利用企業向けの電子 納税システム(e-TAX電子納税)を、令和3年5月7日(金)から提供開始します。 つきましては、e-TAX電子納税の機能概要等についてご案内します。

#### I e-TAX電子納税の概要

#### 1. システムの概要

e-TAX電子納税は、国税・地方税の電子納税機能を搭載したスタンドアロンシステムです。 当システムを利用することにより、申告書の作成から電子納税までをTKCシステムで一貫して 行えます。

また、納付先が多く煩雑となる地方税の納税については、ASP1000R/eConsoliTaxとデータ連携することで、正確で効率的な納税業務を行えます。

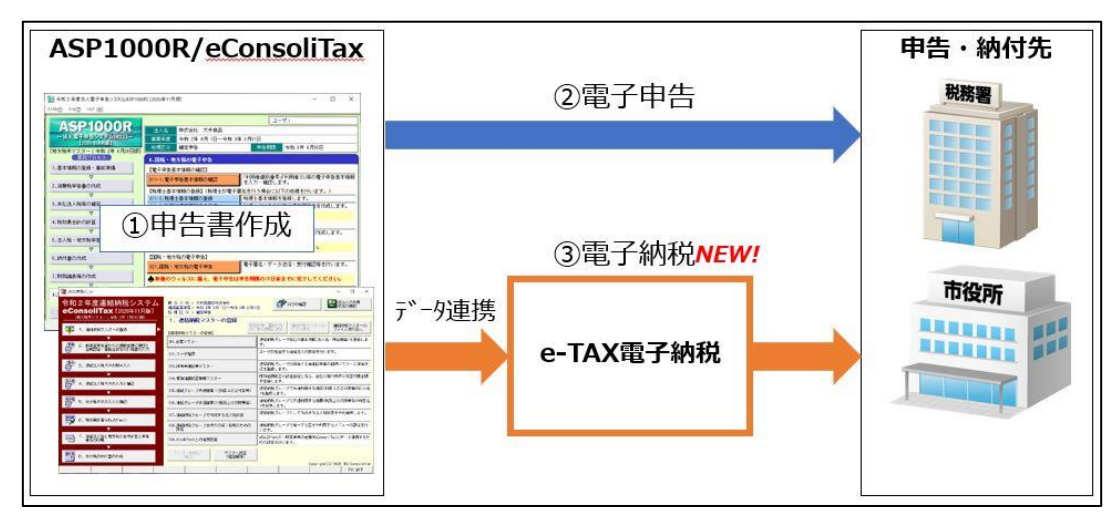

#### 2. 利用条件等

(1) ASP1000R又はeConsoliTaxをご利用の場合に、 e-TAX電子納税を利用できます。

(2) 無償で利用できます。

#### Ⅱ システムの機能概要

### 1. 会社情報、利用者識別番号等の登録

システムを利用開始するにあたり、基本情報(会社情報や、国税の利用者識別番号、地方税の 利用者ID)を登録する必要があります。

これら基本情報については、直接入力して登録するほかに、ASP1000R、eConsoliTaxから立ち上げ 用のデータ(CSVファイル)を切り出して読込めるようにします。

## 2. ダイレクト納付利用届出

国税・地方税のダイレクト納付を利用開始するために必要なサイトへのリンクや、届出の手順を 確認するメニューを設けます。

(注)ダイレクト納付の利用届出後、ダイレクト納付が利用可能となるまで、概ね1か月程度かか るとされています。ダイレクト納付を利用する場合は、あわせてご案内した手順書をご参照 の上、事前に届出してください。 なお、ダイレクト納付を利用せずに、ご利用の金融機関のインターネットバンキングで電子

3. 国税・地方税の電子納税

初版で利用できる税目は以下のとおりです。

納税する場合は、税務署等への事前の届出は不要です。

| 仁  | 税目  |            | 利用できる          | ASP1000R/eConsoliTaxとの<br>データ連携 |              |  |
|----|-----|------------|----------------|---------------------------------|--------------|--|
| 1] |     |            | 納付方法           | みなし納付<br>見込納付                   | 申告に基づく<br>納付 |  |
| 1  | 国税  | 法人税・地方法人税  | インターネットハ゛ンキンク゛ | ×                               |              |  |
| 2  | 山化  | 消費税        | 又はダイレクト納付      | (手入力)                           |              |  |
| 3  | 地方税 | 都道府県民税・事業税 | インターネットハ゛ンキンク゛ | 0                               | 0            |  |
| 4  |     | 市町村民税      | 又はダイレクト納付      | (CSV連携)                         | (eLTAX連携)    |  |

※源泉所得税、個人住民税は第2版で搭載する予定です。

## 4. 地方税のデータ連携方法

(1) みなし納付・見込納付

ASP1000R又はeConsoliTaxの納付書作成メニューで出力した納付書データ(CSVファイル)を、 そのまま読込めるようにします。

①みなし納付・見込納付のデータ連携のイメージ

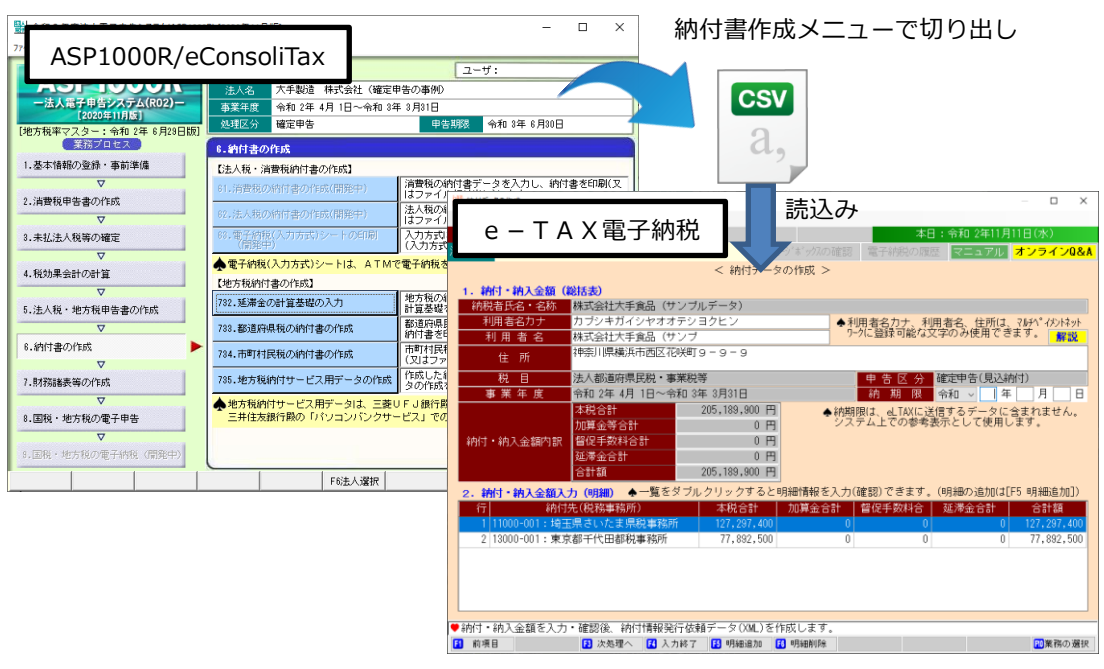

②みなし納付・見込納付(CSV連携)時の提出先税務事務所について

電子納税に必要となる提出先税務事務所の情報はASP1000R、eConsoliTaxからデータ連携できません。そのため、納付先団体に複数の税務事務所がある場合、CSVデータを読込み後、e-TAX 電子納税で税務事務所を指定する必要があります。

そこで、これを補助する機能として、CSVデータ読込み後、eLTAXにログインすることにより 登録済みの提出先情報を取得・設定できるようにします。

(2) 申告(予定申告・中間申告・確定申告・修正申告)に基づく納付

ASP1000R又はeConsoliTaxで電子申告した申告受付情報(申告税額等)を、地方税ポータルシステム (eLTAX)経由で連携します。

①申告に基づく納付のデータ連携のイメージ

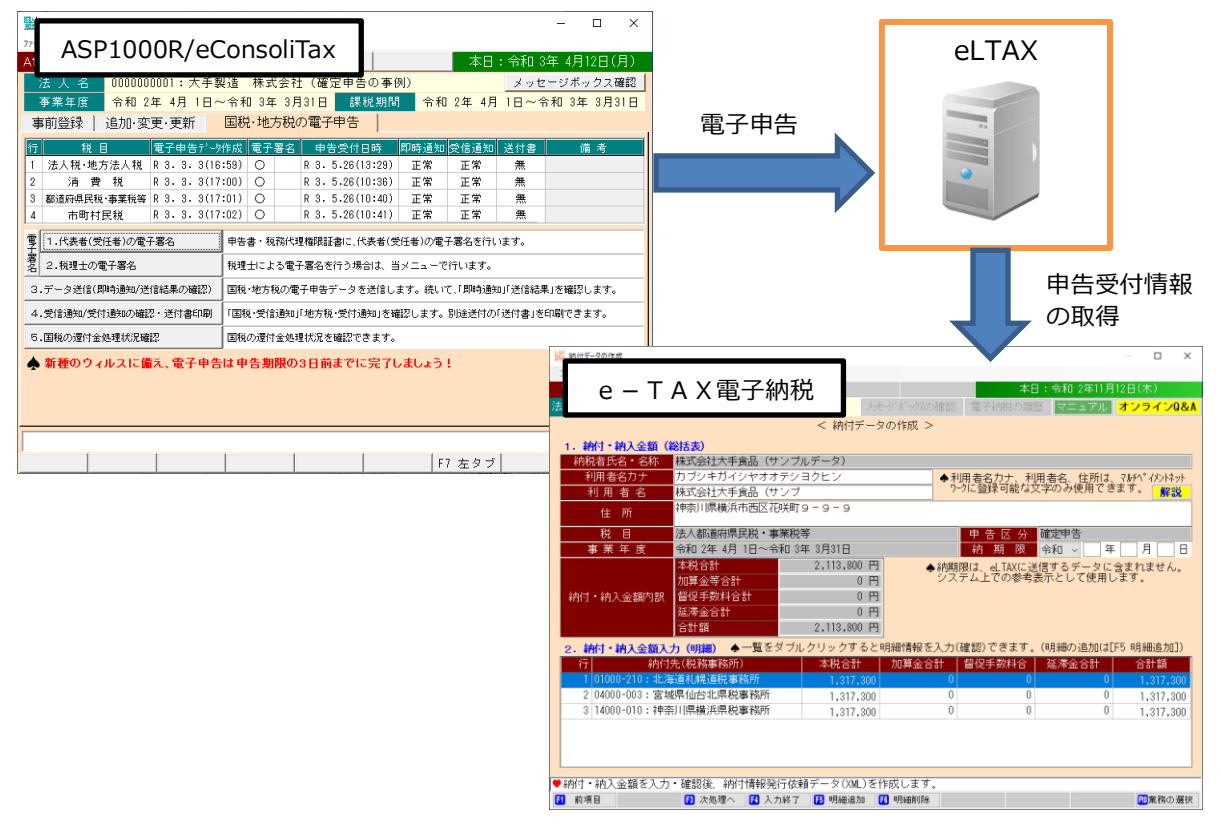

②申告受付情報の取得機能

1)eLTAXの申告受付結果一覧から電子納税するデータを選択し、申告受付情報(申告税額等)に 基づき納付データを作成できるようにします。

なお、法人住民税について還付額が混在する場合(例:法人税割が還付、均等割が納付)は、 納付額の作成方法(別建又は相殺)を指定できるようにします。

2)確定申告に基づく納付では、eLTAX仕様の制限により、見込納付額を差引後の申告税額を申告受付情報から取得できません。そのため、e-TAX電子納税で見込納付した実績データがある場合は、その見込納付額との差額で納付データを作成できるようにします。ついては、見込納付をされる場合は、見込納付からe-TAX電子納税を利用することをお奨めいたします。

| ₩ 由生受付結果一覧面                                                            | 而                                   | 本日                  | - ロ × : 令和 2年11月12日(木)         |                        |         |              |           |
|------------------------------------------------------------------------|-------------------------------------|---------------------|--------------------------------|------------------------|---------|--------------|-----------|
| 中日文的相关 覓回                                                              | メッセーシ ホ 、ック)                        | の確認電子納税の履用          | マニュアル オンラインQ&A                 |                        |         |              |           |
| 他世紀の中生一般など意义の形式を中生ごした大潮和                                               | < 納付対象申告一覧                          | >                   |                                |                        |         |              |           |
| 統込み条件                                                                  | ideviceu.                           |                     |                                |                        |         |              |           |
| 約付データ発行依頼状況 ◎ すべて ○未発行                                                 | · 要再発行 ○ 未発行                        | ○ 要再発行 ○ 発行;        | 音 絞込                           |                        |         |              |           |
| 行 初付先 甲香受付日<br>1 14000-010: 神奈川県積浜県税事 2019/12/05 1                     | 時<br>中告受付番号<br>10:56 R1-2019-002149 | 甲告部<br>64 1,317,300 | 納付税額 職權訂正 ^                    |                        |         |              |           |
| 2 04000-003:宮城県仙台北県税事 2019/12/05 1<br>2 01000-210:北海港社務連邦 2019/12/05 1 | 10:56 R1-2019-002149                | 63 1.317.300        |                                |                        |         |              |           |
| 3 01000-210:3亿种道化极速化中标 2018/12/05                                      | 10:56 R1-2019-002149                | 1,317,300           |                                |                        |         |              |           |
|                                                                        | Children the                        | a                   |                                |                        |         |              | – 🗆 X     |
|                                                                        | 詳細                                  | 確認面面                |                                |                        |         |              |           |
|                                                                        | 日十小四                                |                     |                                |                        |         | 本日:令和 2年11月  | 12日(木)    |
|                                                                        | 法 人 名 <mark>株式会</mark>              | 社大手食品(サン            | ノブルデータ)                        | メッセーシ゛ホ゛ックスの           | )確認 電子網 | 椀の履歴 マニュアル   | オンラインQ&A  |
| 選択                                                                     |                                     |                     | <                              | 納付額明細の確認 >             | •       |              |           |
|                                                                        | - 都道府県民種                            | 説の納付額の作成[           | 区分 ●全団体「別健」                    | ○ 全団体「相殺」              | ○ 個別に指  | 定指定 解説       |           |
|                                                                        | 行                                   | 納付先                 | 税目等                            | 申告額                    | i(A) 見辺 | N納付額(B) 解説 納 | 付額(A-B) 🔥 |
| K                                                                      |                                     |                     | 法人都道府県民税 法人税割                  | <u>څ</u>               | 30,200  | 22,900       | 7,300     |
| 21 Minster 7                                                           |                                     |                     | 法人都道府県民税 均等割額                  |                        | 50,000  | 50,000       | 0         |
| A STRONG                                                               |                                     |                     | 法人事業税 所得割額                     |                        | 901,600 | 881,000      | 20,600    |
|                                                                        | . 01000-2                           | 10 •                | 法人事業税(付加価値割額)                  |                        | 0       |              | 0         |
|                                                                        | 北海道利                                | 北海道礼幌道税事務所          | 法人事業税 資本割額                     |                        |         |              | 3         |
|                                                                        |                                     |                     | 法人争乘悦 拟入割额<br>地士法人特别移劾         |                        | 20E E00 | 225 000      | 0 000     |
|                                                                        |                                     |                     | 合計額                            |                        | 335,500 | 1 279 800    | 37,500    |
|                                                                        |                                     |                     | 法人都道府県民税 法人税割                  | ŝē                     | 30,200  | 22,900       | 7,300     |
|                                                                        |                                     |                     | 法人都道府県民税 均等割額                  |                        | 50,000  | 50,000       | 0         |
|                                                                        |                                     | 法人事業税 所得割額          |                                | 901,600                | 881,000 | 20,600       |           |
|                                                                        | 04000-0                             | no .                | 法人事業税 付加価値割額                   |                        | 0       | 0            | - ロ ×     |
|                                                                        | 2 宮城県仙台北県税事務部                       | ,。.<br>山台北県税事務所     | 法人事業税 資本割額                     |                        | 0       | 0            | 0         |
|                                                                        |                                     | 法                   | 法人事業税 収入割額                     |                        | 0       | 0            | 0         |
|                                                                        |                                     |                     | 地方法人特別税額                       |                        | 335,500 | 325,900      | 9,600     |
|                                                                        |                                     |                     | 〒 計 観<br>注人都道府但民税 法人税制         | <b>安百</b>              | 20.200  | 1,279,800    | 37,500    |
|                                                                        | 3 14000-0                           |                     | 法人都道府県民税 均等割額                  |                        | 50,200  | 22,800       | 1,000     |
|                                                                        | 17种祭川県                              | 表演洪県祝事務所<br>総合      | 計 2月                           |                        | 30,000  | 3 839 400    | 112 500   |
|                                                                        | ● 「救送应但足                            | 私の金は宿のたけ            |                                | にあたは1をクリック             | 5してください | 0,000,400    | 112,000   |
|                                                                        | ▼ 「御這府乐氏                            | 17元マンギビヨン 音見マンド ドルズ | ビフリ」で1日上し、LF4約1、<br>「14約11、少作成 | 17 - ×1 FRA1 2 7 7 9 3 | JUCNEOL | 'e           | 同一屋る      |
|                                                                        |                                     |                     | 1117 PENA                      |                        |         |              |           |

①申告額 : eLTAXの申告受付情報

②見込納付額: e - T A X 電子納税の実績データ(確定申告の場合に表示)
 ③納付額 : ①-②(納付データを作成する金額)

# 5. システム利用上の注意事項・制限事項

- (1) ASP1000RやeConsoliTaxとは異なり、e-TAX電子納税のデータはご利用のパソコンにのみ保存 されます。そのため、複数のパソコンでデータを共有できません。また、ご利用のパソコンの故障 等に備え、定期的なバックアップを推奨します。
- (2) 地方税の申告に基づく電子納税では、電子申告の受付番号が必要とされているため、申告書を 書面提出した場合は、電子納税できません。
- (3) 地方税の申告に基づく電子納税では、同一の税目、事業年度、申告区分の申告受付結果が2,000 件を超える場合、eLTAX仕様の制限により電子納税できません。
  - (例)申告先が1,100団体あり、期限内の訂正等で全団体へ再申告しようとした場合、申告受付結果 の合計が2,200件となってしまうため、電子納税できません。
- (4) 上記4.(2) ②のとおり、地方税の確定申告に基づく納付で、見込納付額との差額を電子納税する 場合、e-TAX電子納税で見込納付した実績データから差額を計算します。

そのため、見込納付をされる場合は、見込納付からe-TAX電子納税を利用することをお奨めいたします。

(5) ASP1000R又はeConsoliTaxで計算した延滞金はデータ連携できません。そのため、延滞金がある 場合は、e-TAX電子納税で直接入力する必要があります。

#### 6. 障害発生時の救援に係る対応

e-TAX電子納税に障害が発生した場合に、貴社への影響を速やかに調査するため、システムの操作に係るログ情報を、システム終了時にTKCインターネット・サービスセンターに送信します。

#### Ⅲ 提供予定

### 1. 提供予定日

令和3年5月7日(金)

### 2. 提供方法

ISOイメージファイルで提供します。

- ISOイメージファイルとは、DVDなどの光学ディスクの内容を丸ごと1つのファイルに記録 したものです。
- (2) 5月7日(金)午前9時に、ASP1000R又はeConsoliTaxの「オンラインQ&A」-「コンサルティング・ツール一覧」の「システムインストール関連」に、e-TAX電子納税のISOイメージファイルのダウンロードサイトを公開しますので、こちらからダウンロードしてください。
- (3) 貴社のネットワーク環境によっては、ISOイメージファイルのダウンロードを行えない可能性 があります。下記「Ⅳ 2. ネットワーク環境設定」を確認し、事前に設定してください。

#### 3. システムの利用開始方法

e-TAX電子納税を利用するには、プロダクトキーのお申込みが必要です。その上で、ISO イメージファイルからのシステムのインストールと、プロダクトキーの登録を行ってください。

- (1) プロダクトキーのお申込み
   e-TAX電子納税のプロダクトキーは、利用をお申込みされた企業へ通知いたします。
   4月26日(月)にメールでご案内した申込みサイトからお申込みください。
- (2) システムのインストールとプロダクトキーの登録

5月7日(金)以降、ISOイメージファイルをダウンロードし、システムのインストールと プロダクトキーの登録を行ってください。手順の詳細はあわせてご案内した「e-TAX電子納税 インストールガイド」をご参照ください。

## Ⅳ 動作環境

### 1. システムの動作環境

|                 | Windows 10     | Windows 8.1  |  |
|-----------------|----------------|--------------|--|
| O S             | Enterprise /   | Enterprise / |  |
| (注1、2、3、4、5)    | Pro /          | Pro /        |  |
|                 | Home           | (従来のHome)    |  |
| CPU(注6)         | 2 G H z 以上     |              |  |
| メモリ             | 2 (            | GB以上         |  |
| ディスプレイ (解像度)    | 1 0 2 4        | ×768以上       |  |
| (注7)            | High Colc      | or(16ビット)以上  |  |
| ハードディスク空容量      | 5 (            | GB以上         |  |
| DVD-ROMドライブ(注8) |                | 不要           |  |
| USBポート          | I Cカードリ        | ーダライタ接続用     |  |
| インターネット環境(注9)   | ブロードバン         | /ド環境(推奨)     |  |
|                 | Internet       | Explorer 11  |  |
| ブラウザ(注10)       | Microsoft Edge |              |  |
|                 | Goog]          | le Chrome    |  |

(注1) Windows Updateの「重要な更新とService Pack」が0件になっていることが必要です。

- (注2) 32ビット版と64ビット版の両方のOSに対応しています。
- (注3) 日本語版 Windows OSのみ対応しています。英語版のMulti User Interface による日本語環境は対象外です。
- (注4) Windows 10について、Windows 8.1、Windows 7からアップグレードした環境にも対応してい ます。
- (注5) Windows 7パソコンにはシステムをインストールできません。
- (注6) ARMプロセッサでは動作しません。
- (注7) 高解像度ディスプレイについては、以下をご参考に文字サイズを変更してください。
   ①解像度3200×1800の場合は、文字サイズ特大(200%)以下としてください。超特大(250%)では、画面が隠れる場合があります。
  - ②解像度2560×1440の場合は、文字サイズ大(150%)以下としてください。超特大(250%)、 特大(200%)では、画面が隠れる場合があります。
- (注8) プログラムの新規登録は I S O イメージファイルでの登録、更新登録はプログラムダウン ロードでの登録となるため、D V D - R O M ドライブは不要です。
- (注9)「地方税eLTAX仕様」により、プロキシサーバーの認証方式は、「BASIC認証」「Digest認証」
   「Negotiate(NTLM)認証」となります。
- (注10)ブラウザの動作環境は、国税e-Tax及び地方税eLTAXの推奨環境としています。 推奨環境外のブラウザでもシステムのインストールは可能ですが、その場合の動作は保証で きません。

(注11)コンピュータ名は、半角英数字のみをご利用ください。

Windowsのログオンユーザ名は、半角文字のみをご利用ください。

現在ご利用のユーザ名に全角文字が混在する場合は、新規にユーザ(ユーザ名が半角のみ) を登録して、ご利用ください。

コンピュータ名とログオンユーザ名は、異なる文字列で登録してください。

(注12)仮想化環境でのシステムの動作は保証いたしません。

また、仮想化環境に起因する問題は、サポート対象外とさせていただきます。

# 2. ネットワーク環境設定

ファイアウォール機器等及びウイルス対策等のソフトウェアが「e-TAX電子納税」の通信を 許可する設定となっている必要があります。貴社の情報システム部門に依頼し、下記を設定してく ださい。

| 宛先                    | URL                                 | ポート |
|-----------------------|-------------------------------------|-----|
| 国税電子申告・納税システム (e-Tax) | https://uketsuke.e-tax.nta.go.jp    | 443 |
| 地方税ポータルシステム (eLTAX)   | https://www.portal.eltax.lta.go.jp  | 443 |
|                       | https://etaxlicense.tkc.co.jp       |     |
|                       | https://cts.tkc.co.jp               | 443 |
|                       | http://ctsdwnld.tkc.co.jp           | 80  |
| 歴書会社で区で               | https://ctsdwnld.tkc.co.jp          | 443 |
| 林式云社 I KC             | https://www.prft.tkc.co.jp          | 443 |
|                       | https://tkcexpress.tkc.co.jp        | 443 |
|                       | https://www.tkc.jp                  | 443 |
|                       | https://cbc.tkc.jp                  | 443 |
|                       | https://download.microsoft.com      | 443 |
|                       | http://crl.scalb.amazontrust.com    | 80  |
| サキへれてなっ               | http://ocsp.scalb.amazontrust.com   | 80  |
| 休式会社IKし               | http://crl.rootcal.amazontrust.com  | 80  |
|                       | http://ocsp.rootcal.amazontrust.com | 80  |
|                       | http://crl.rootg2.amazontrust.com   | 80  |
|                       | http://ocsp.rootg2.amazontrust.com  | 80  |
|                       | http://s.ss2.us                     | 80  |
|                       | http://o.ss2.us                     | 80  |

(1) ファイアウォール機器等で通信を許可する宛先とポート

(2) プログラムの通信許可設定

ご利用のパソコン上でファイアウォール・ソフトが動作している場合は、以下のプログラム (ファイル)の通信許可設定が必要です。

| ファイル名                         | ファイルの場所                                                      |  |
|-------------------------------|--------------------------------------------------------------|--|
| EtsMain.exe                   | - (システムト゛ライフ゛):¥Program Files¥TKCDOTNET¥ETNOZEI              |  |
| EtsPKey. exe                  |                                                              |  |
| DownloadTkcUpdate.exe         | (システムドライブ):¥Program Files¥TKCDOTNET¥ETNOZEI¥CTS              |  |
| Etalan Iounahan ava           | (システムドライブ):¥Program Files¥TKCDOTNET¥ETNOZEI¥CTS              |  |
| EtsAppLauncher.exe            | (システムドライブ):¥Program Files¥TKCDOTNET¥ETNOZEI¥CTS¥Temp         |  |
| TkcUpdate.exe                 | (OSドライブ):¥Program Files¥TKC¥Update                           |  |
| BasicSetup.exe                | (OSドライブ):¥Program Files¥TKC¥Update¥*****                     |  |
| TheUndete exe                 | ※フォルダ名の*****部分は、システム登録状況により値が異な                              |  |
|                               | ります。「1.3.45.129」のように数値と「.」の組み合わせとなり                          |  |
| TkcUpdateOdm.exe              | ますので、Updateフォルダ内を確認してください。                                   |  |
| DOTNETVer4DL.exe              | (OSト゛ライフ゛):¥ProgramData¥TKC¥CDROOT¥PROGRAMS¥WIN¥FW4          |  |
| DOTNETVer2DL.exe              | (OSト゛ライフ゛):¥ProgramData¥TKC¥CDROOT¥PROGRAMS¥WIN¥FW35SP       |  |
| instMS14DL.exe                | (OSト゛ライフ゛):¥ProgramData¥TKC¥CDROOT¥PROGRAMS¥WIN¥MSEE2014     |  |
|                               | (システムト゛ライフ゛):¥Program Files¥TKCDOTNET¥ETNOZEI¥CBC            |  |
| Creation Hanne Considerations | (OSドライブ):¥Users¥<ユーザー名>¥AppData¥Local¥Temp¥TkcSystemUsage2nd |  |
| SystemusageSender.exe         | ※<ユーザー名>はコントロールパネル>システム>システムの詳細                              |  |
|                               | 設定で環境変更Tempをご確認ください。                                         |  |

※「システムドライブ」は、e-TAX電子納税をインストールしたドライブです。

※「OSドライブ」は、OSが登録されているドライブです。

※64 ビットOS の場合、「Program Files」は「Program Files(x86)」となります。

(3) 設定が必要なネットワーク機器およびソフトウェア

①UTM(統合脅威管理)製品・機器

②ファイアウォール装置、ファイアウォールソフト

③プロキシサーバー

④ウイルス対策ソフト、セキュリティ対策ソフト等

(ご注意)

「e-TAX電子納税」をパソコンに登録した際に、コントロールパネルーインターネットオプ ションの「信頼済みサイト」に、国税電子申告・納税システム(e-Tax)のURL、及び地方税ポータ ルシステム(eLTAX)のURLが登録されます。

以上